# 升级/降级特定思科RAID控制器上的防火墙后恢复 VMware Datastore

# 目录

<u>相关的思科支持社区讨论</u> /RAIDVMWare Datastore

RAID(FW)VMWare Datastore

/

UCSC-C3160UCSC-C220-M4sUCSC-C220-M4LUCSC-C240-M4SUCSC-C240-M4SXUCSC-C240-M4S2UCSC-C240-M4LUCSC-C22-M3SUCSC-C22-M3LUCSC-C24-M3SUCSC-C24-M3S

UCS-RAID-9266-8iUCS-RAID-9266CV-8iUCS-RAID-9271-8iUCS-RAID-9271CV-8iUCS-RAID-9285CV-EUCS-RAID-9286CV-8EUCSC-MRAID-12GUCSC-MRAID12G-512UCSC-MRAID12G-1GBUCSC-MRAID12G-2GBUCSC-MRAID12G-4GBUCSC-SAS9300-8EUCSC-C3X60-R4GBUCSC-C3X60-R4GBUCSC-C3X60-R4GB

2.0(4)2.0(3)(2.0(3)2.0(6f))

C220/C240 M39271CV-8i/9271-8iRaid

/ VMWare/VMWareVSphereDatastore

| Configuration Issues             |                                                             |                           |                              |     |
|----------------------------------|-------------------------------------------------------------|---------------------------|------------------------------|-----|
| No datastores have been configur | her                                                         |                           |                              |     |
| No coredump target has been con  | foured. Host core dumos cannot be                           | saved.                    |                              |     |
|                                  |                                                             | 1                         |                              |     |
| General                          |                                                             | Resources                 |                              |     |
| Manufacturer:                    | Cisco Systems Inc                                           | CPU usage: 45 MHz         | Capacity                     |     |
| Model:                           | UCSC-C220-M3S                                               |                           | 16 x 1.999 GHz               |     |
| CPU Cores:                       | 16 CPUs x 1.999 GHz                                         | Memory usage: 2410.00 MB  | Capacity                     |     |
| Processor Type:                  | Intel(R) Xeon(R) CPU E5-2650<br>0 @ 2.00GHz                 | 1                         | 98267.98 MB                  |     |
| License:                         | VMware vSphere 5 Enterprise<br>Plus - Licensed for 2 physic | Storage 🔨 St              | atus Drive Type              |     |
| Processor Sockets:               | 2                                                           |                           |                              |     |
| Cores per Socket:                | 8                                                           | <                         |                              |     |
| ogical Processors:               | 32                                                          | Network Ty                | /pe                          | Sta |
| typerthreading:                  | Active                                                      | 👳 VM Network St           | andard port group            |     |
| lumber of NICs:                  | 4                                                           |                           |                              |     |
| itate:                           | Connected                                                   |                           |                              | ,   |
| /irtual Machines and Templates:  | 0                                                           | Fault Tolerance           |                              |     |
| Motion Enabled:                  | No                                                          | Taut I Victorice          |                              |     |
| /Mware EVC Mode:                 | Disabled 📮                                                  | Fault Tolerance Version:  | 5.0.0-5.0.0-5.0.0            |     |
| Sohere HA State                  | ② N/A                                                       |                           | Refresh Virtual Machine Coun | ts  |
| Host Configured for FT:          | No 🖵                                                        | Total Primary VMs:        |                              |     |
|                                  |                                                             | Powered On Primary VMs:   |                              |     |
| Active Tasks:                    |                                                             | Total Secondary VMs:      |                              |     |
| iost Profile:                    |                                                             | Powered On Secondary VMs: |                              |     |
| mage Profile:                    | ESXi-5.5.0-2068190-custom                                   |                           |                              |     |
| Profile Compliance:              | 😮 N/A                                                       |                           |                              |     |
| DirectPath I/O:                  | Supported 💭                                                 |                           |                              |     |

#### /var/log/vmkernal.log

2015-09-30119:15:55.840Z cpu22:33374) VM: 8389: Device naa.600605b006b497b0ff000020021141d1:3 detected to be a snapshot: 2015-09-30119:15:55.840Z cpu22:33374) VM: 8396: queried disk ID: <type 2, len 22, lun 0, devType 0, scsi 0, h(id) 501754826480 8749311> 2015-09-30119:15:55.840Z cpu22:33374) VM: 8403: on-disk disk ID: <type 2, len 22, lun 0, devType 0, scsi 0, h(id) 108724824995 87305860>

VMWare http://kb.vmware.com/kb/1011387

# vSphereWebUICLI

# ESXi 5.x vSphere

- 1. vSphere
- 2. """"

| Getting Rarted Summary Virtual Mac                                          | hines Resource Allocatio                             | e Performance             | Configuration T       | sks & Events Alarms      | Permissions Ha      | ps Storage Views | Hardware Status |
|-----------------------------------------------------------------------------|------------------------------------------------------|---------------------------|-----------------------|--------------------------|---------------------|------------------|-----------------|
| The ESXi host does not have<br>To run virtual machines, create at least one | e persistent storag<br>e datastore for maintaining v | e.<br>Irtual machines and | d other system files. |                          |                     |                  |                 |
| Note: If you plan to use ISCSI or a network                                 | i file system (NFS), ensure ti                       | hat your storage as       | dapters and network   | connections are properly | configured before o | ontinuing.       |                 |
|                                                                             |                                                      |                           |                       |                          |                     |                  |                 |
| To add storage now, click here to create                                    | a datastore                                          |                           |                       |                          |                     |                  |                 |
|                                                                             |                                                      |                           |                       |                          |                     |                  |                 |
| Hardware                                                                    | View: Datastores                                     | Devices                   |                       |                          |                     |                  |                 |
| Processors                                                                  | Datastores                                           |                           |                       |                          |                     |                  |                 |
| Memory                                                                      | Identification                                       | <ul> <li>Ratus</li> </ul> | Device                | Drive Type               | Capacity            | Free Type        | Last Update     |
| <ul> <li>Storage</li> </ul>                                                 |                                                      |                           |                       |                          |                     |                  |                 |
| Networking                                                                  |                                                      |                           |                       |                          |                     |                  |                 |
| Storage Adapters                                                            |                                                      |                           |                       |                          |                     |                  |                 |
| Network Adapters                                                            |                                                      |                           |                       |                          |                     |                  |                 |
| Advanced Settings                                                           |                                                      |                           |                       |                          |                     |                  |                 |
| Power Management                                                            |                                                      |                           |                       |                          |                     |                  |                 |
| Software                                                                    | 1                                                    |                           |                       |                          |                     |                  |                 |
| Licensed Features                                                           |                                                      |                           |                       |                          |                     |                  |                 |
| Time Configuration                                                          |                                                      |                           |                       |                          |                     |                  |                 |
| DNS and Routing                                                             |                                                      |                           |                       |                          |                     |                  |                 |
| Authentication Services                                                     |                                                      |                           |                       |                          |                     |                  |                 |
| Power Management                                                            |                                                      |                           |                       |                          |                     |                  |                 |
| Virtual Machine Startup/Shutdown                                            |                                                      |                           |                       |                          |                     |                  |                 |
| Virtual Machine Swapfile Location                                           | Datastore Details                                    |                           |                       |                          |                     |                  |                 |
| Security Profile                                                            |                                                      |                           |                       |                          |                     |                  |                 |
| Host Cache Contguration                                                     |                                                      |                           |                       |                          |                     |                  |                 |
| System Kesource Alocation                                                   |                                                      |                           |                       |                          |                     |                  |                 |
| Advanced Settings                                                           |                                                      |                           |                       |                          |                     |                  |                 |
|                                                                             | 1                                                    |                           |                       |                          |                     |                  |                 |
|                                                                             |                                                      |                           |                       |                          |                     |                  |                 |
|                                                                             |                                                      |                           |                       |                          |                     |                  |                 |

3.

4. **/LUN** 

| 🕜 Add Storage                                                                                                    |                                                           |
|----------------------------------------------------------------------------------------------------|-----------------------------------------------------------|
| Select Storage Type<br>Specify if you want to for                                                                                | nat a new volume or use a shared folder over the network. |
| Disk/LUN     Select Disk/LUN     File System Version     Current Disk Layout     Properties     Formatting     Ready to Complete | Storage Type                                              |
| Help                                                                                                    | < Back Next > Cancel                                      |

# 5. Next

# 6. LUNVMFSdatastoreLUN

:VMFSLUNVMFS

| 🔗 Add Storage                 |                                   |                     |              |                      |              |               | -                |        |
|-------------------------------|-----------------------------------|---------------------|--------------|----------------------|--------------|---------------|------------------|--------|
| Select Disk/LUN               |                                   |                     |              |                      |              |               |                  |        |
| Select a LUN to create a data | istore or expand the current one  |                     |              |                      |              |               |                  |        |
| O NAME                        |                                   |                     |              |                      |              |               |                  |        |
| Select Disk/LUN               |                                   | Name, Identifier, F | Path ID, LUN | , Capacity, Expandab | le or VMPS L | abel contains | •                | Clear  |
| File System Version           | Name                              | Path ID             | UN > 0       | Drive Type           | Capacity     | VMPS Label    | Hardware Acceler | ation  |
| Properties                    | Local LSI Disk (naa.600605b006b49 | vmhba2:C2:T0:L0     | 0 1          | Non-SSD              | 278.88 GB    | datastore1(   | Not supported    |        |
| Formatting                    |                                   |                     |              |                      |              |               |                  |        |
| Ready to Complete             |                                   |                     |              |                      |              |               |                  |        |
|                               |                                   |                     |              |                      |              |               |                  |        |
|                               |                                   |                     |              |                      |              |               |                  |        |
|                               |                                   |                     |              |                      |              |               |                  |        |
|                               |                                   |                     |              |                      |              |               |                  |        |
|                               |                                   |                     |              |                      |              |               |                  |        |
|                               |                                   |                     |              |                      |              |               |                  |        |
|                               |                                   |                     |              |                      |              |               |                  |        |
|                               |                                   |                     |              |                      |              |               |                  |        |
|                               |                                   |                     |              |                      |              |               |                  |        |
|                               |                                   |                     |              |                      |              |               |                  |        |
|                               |                                   |                     |              |                      |              |               |                  |        |
|                               |                                   |                     |              |                      |              |               |                  |        |
|                               |                                   |                     |              |                      |              |               |                  |        |
|                               |                                   |                     |              |                      |              |               |                  |        |
|                               |                                   |                     |              |                      |              |               |                  |        |
|                               |                                   |                     |              |                      |              |               |                  |        |
|                               |                                   |                     |              |                      |              |               |                  |        |
| Help                          |                                   |                     |              |                      |              | < Back        | Next >           | Cancel |
|                               |                                   |                     |              |                      |              |               |                  | li.    |

# 7. Next

8.

- a. :LUNLUN
- b. :LUN
- c. :LUN

:

LUNVMFSvCenter Server

| 🧭 Add Storage                                                   |                                                                                                    | -      |
|-----------------------------------------------------------------|----------------------------------------------------------------------------------------------------|--------|
| Select VHFS Hount Options<br>Specify if you want to moun        | nt the detected VMPS volume with the existing signature, use a new signature, or format the disk                                                                                                    |        |
| E DakLUN<br>Select DakLUN<br>Hount Options<br>Ready to Complete | Specify a VMFS mount option:<br>Keep the existing signature<br>Mount the VMFS volume without changing the signature.<br>Assign a new signature<br>Retain the existing data and mount the VMFS volume present on the dak.<br>Format the disk<br>Create a new datastore. |        |
| Reb                                                             | <u>≤</u> Back Next≥                                                                                                    | Cancel |

9.

10. ""(Ready to Complete)Datastore

| waa storage                                   |                                                                                                    |                                                                                               |           |
|-----------------------------------------------|----------------------------------------------------------------------------------------------------|-----------------------------------------------------------------------------------------------|-----------|
| Ready to Complete<br>Review the disk layout a | nd click Pinish to add storage                                                                                                    |                                                                                               |           |
| Ready to Complete                             | Disk layout:                                                                                                    |                                                                                               |           |
|                                               | Device<br>Local LSI Disk (naa.600605b006b497b0ff000020021141d1)<br>Location<br>/vmfs/devices/disks/naa.600605b006b497b0ff000020021141d1<br>Partition Format<br>Unknown                                                                                               | Drive Type Capadity<br>Non-SSD 278-88-68                                                      | 0         |
|                                               | Primary Partitions<br>Legacy MBR (Local LSI Disk (na<br>Legacy MBR (Local LSI Disk (na<br>Legacy MBR (Local LSI Disk (na<br>VMware Diagnostic (Local LSI Di.<br>Legacy MBR (Local LSI Disk (na<br>VMware Diagnostic (Local LSI Di.<br>Leoner MBR (Local LSI Disk (na | Capacity<br>4,00 MB<br>250.00 MB<br>250.00 MB<br>110.00 MB<br>286.00 MB<br>2.30 GB<br>4,00 GB |           |
|                                               | File system:                                                                                                    |                                                                                               |           |
|                                               | Properties Extents Datastore name:                                                                                                    |                                                                                               |           |
|                                               | Formatting<br>File system:<br>Block size:<br>Maximum file size:                                                                                                    |                                                                                               |           |
|                                               | Signature<br>Original UUED: 02000000000005055006549750ff00<br>Assign new UUED: No Format Disk: No                                                                                                    |                                                                                               |           |
| Belp                                          |                                                                                                    | ≤Back Bri                                                                                     | sh Cancel |